## 社團選課操作步驟

- 1. 點進雲端校務系統連結 https://school.tc.edu.tw/
- 2. 進到雲端校務系統後,學區選擇西區,學校選擇市立光明國中(如右下圖)後,按下前往

| 中 小 雲 端 校 務 系 統 | 市中臺 🚑 |        |   |
|-----------------|-------|--------|---|
| 學區              |       |        |   |
| 選擇學校            | •     | 西區     | • |
| 前往              |       | 市立光明國中 | • |
| 已完成轉換學校列表       |       | 前往     | _ |

3. 在右上角按下登入系統

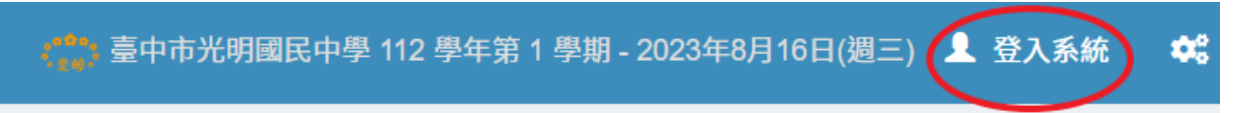

4. (1) 登入帳號:

八年級</u>請輸入「112-」後再輸入你的學號,例如八年級某生的學號為1120000,登入帳號即為 112-1120000,其中「-」為減號

| ( <mark>***</mark> ) 臺中市光明國民中學校務系統,請登入 |              |  |  |  |  |
|----------------------------------------|--------------|--|--|--|--|
| 登入帳號                                   | 八年級生登入範例     |  |  |  |  |
| <b>112-11200</b>                       | 000          |  |  |  |  |
| 密碼                                     |              |  |  |  |  |
| Q <sub>*</sub>                         |              |  |  |  |  |
| <b>x4n</b><br>x4myc                    | <u>重新</u> 取圖 |  |  |  |  |
| 登入                                     |              |  |  |  |  |

七年級請輸入「113-」後再輸入你的學號,例如七年級某生的學號為1139999,登入帳號即為113-1139999,其中「-」為減號

| ( <mark>***</mark> ) 臺中市光明 | 國民中學校務系統,請登入     |
|----------------------------|------------------|
| 登入帳號                       | 七年級生登入範例         |
| 113-1139999                |                  |
| 密碼                         |                  |
| Q <sub>*</sub>             |                  |
| x4my                       | 重新取圖<br><b>C</b> |
| Reinje<br>登入               |                  |

- (2) 密碼:預設為身分證後6碼
- (3) 請記得輸入驗證碼,若看不清楚驗證碼,可以按下重新取圖
- (4) 最後按下登入
- 5. 登入後,在畫面左方工具列中,按下學生作業,再點下一層的學生作業,右方就會出現社團活動 按下社團活動,在出現的表單中按下社團選課

| <b>谷</b> 首頁                                   | ■ 個人資料 🗸 | 凸 獎懲出勤紀錄 ▼ | ■ 成績紀錄 - | ◇ 幹部服務學習 - | 社團活動 ◄       | * |
|-----------------------------------------------|----------|------------|----------|------------|--------------|---|
| 🕹 學生作業 🗸 🗸                                    | 112學年度第1 | 學期 社國選課    |          | -          | 社團及毒<br>社團選課 |   |
| <ul> <li>一 学生作業</li> <li>一 学生になりませ</li> </ul> | ᆕᄹᄳᅕᆘᅖ   |            |          |            | 社團紀錄及省思      |   |

在右方選填6個社團志願,可以不用全部選填,但無法重複填一樣的社團。選填志願時請考慮經 濟負擔能力。選填完畢後請記得按下儲存按鈕。

## 7年級社團

| 社團名稱   | 指導老師     | 上課地點    | 名額 | 可選課    | 志願1     | 志願2     | 志願      | 3 志     | <u>ټ</u> 4 | 志願5     | 志願6     |
|--------|----------|---------|----|--------|---------|---------|---------|---------|------------|---------|---------|
| 七年級舞蹈班 | 陳惠禎      | 舞蹈教室(一) | 27 | 否      |         |         |         |         |            |         |         |
| 跨年級社團  | Ind      |         |    |        |         |         |         |         |            |         |         |
| 社團名稱   | 指導老<br>師 | 上課地點    |    | 名<br>額 | 可選<br>課 | 志願<br>1 | 志願<br>2 | 志願<br>3 | 志願<br>4    | 志願<br>5 | 志願<br>6 |
| 吉他社    | 陳泓勻      | 813教室   |    | 15     | 是       |         |         |         |            |         |         |
| 國樂團    | 紀雅芳      | 禮堂一樓    |    | 60     | 否       |         |         |         |            |         |         |
| 慈少社    | 林幸靜      | 美術教室(一) |    | 24     | 是       |         |         |         |            |         |         |
| 進階籃球社  | 張君如      | 禮堂三樓    |    | 20     | 否       |         |         |         |            |         |         |
| 熱舞社    | 唐鳳儀      | 舞蹈教室(一) |    | 26     | 是       |         |         |         |            |         |         |
| 籃球社    | 俞芳筑      | 室外籃球場   |    | 30     | 是       |         |         |         |            |         |         |
| 童軍團    | 楊美香      | 五樓童軍團部  |    | 38     | 否       |         |         |         |            |         |         |
| 粉彩社    | 趙侑慈      | 美術教室(二) |    | 20     | 是       |         |         |         |            |         |         |
| 羽球社    | 范武魁      | 禮堂1樓    |    | 26     | 是       |         |         |         |            |         |         |

## 選填志願

| <ul> <li>可填報志願數:6</li> </ul>          |         |
|---------------------------------------|---------|
| • 選填期限: 2023-08-30 08:00 至 2023-09-05 | 5 23:00 |
| <ul> <li>所有可選填社團數:24</li> </ul>       |         |
|                                       |         |
| 志願1:                                  |         |
| 請選擇                                   | ~       |
| 志願2:                                  |         |
| 請選擇                                   | ~       |
| 志願3:                                  |         |
| 請選擇                                   | ~       |
| 志願4:                                  |         |
| 請選擇                                   | ~       |
| 志願5:                                  |         |
| 請選擇                                   | ~       |
| 志願6:                                  |         |
| 請選擇                                   | ~       |
|                                       |         |

## 6. 已绑定社團者,在6個志願下方會出現一行紅字,表示無法選填志願,若要解除绑定,請洽學務 處訓育組長。

| 志願4:       |     |   |
|------------|-----|---|
| 請選擇        |     | ~ |
| 志願5:       |     |   |
| 請選擇        |     | ~ |
| 志願6:       |     |   |
| 請選擇        |     | ~ |
| 你已經參加社團,無法 | 去選課 |   |

7. 最後在網頁左上角登出系統,即完成社團志願選填

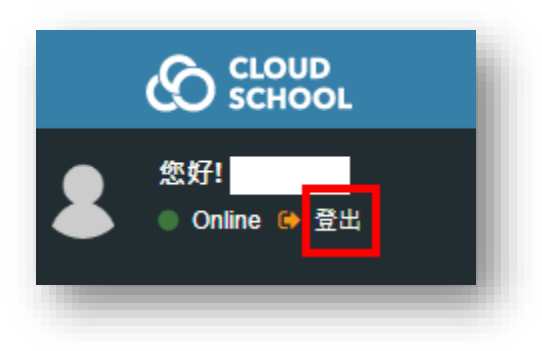